## Access and Set Up - Manage EMR Password

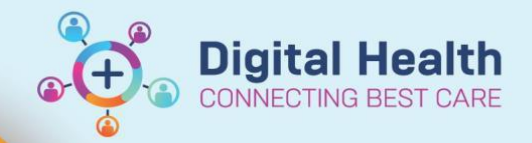

Digital Health Quick Reference Guide

This Quick Reference Guide will explain how to: Access and Set Up- manage EMR password.

- On occasion you may need to edit or remove a password used by OneSign for an individual application. You
  may also want to reveal an application password you may have forgotten. This may be required when
  someone has accidently had someone else register against a Follow Me Desktop for EMR login
- To manage your passwords, expand the notification area icons by clicking the up arrow on the taskbar.

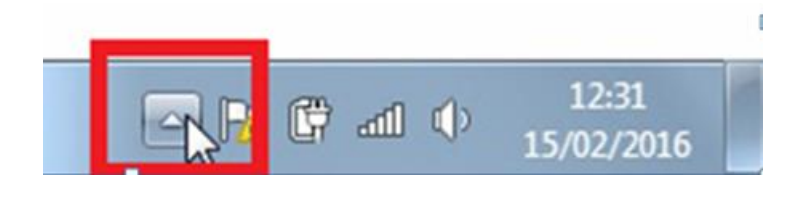

2. Right click on the OneSign icon.

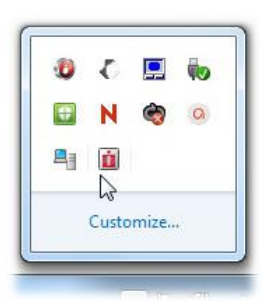

3. Select Manage Passwords.

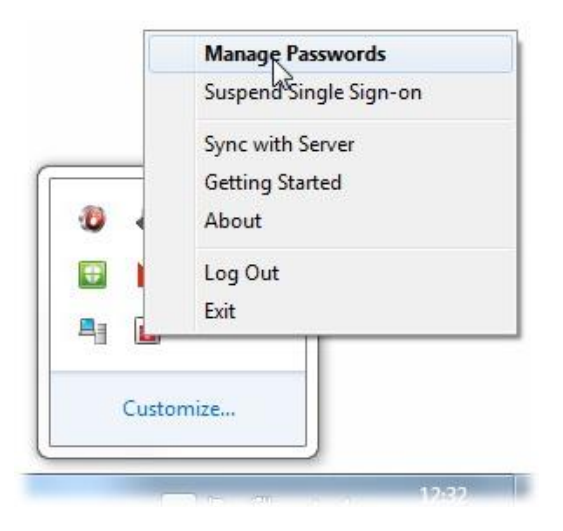

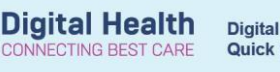

- 4. Read and
  - then **close** the welcome message unticking the **Always show this at startup** box if you don't want to see the welcome message again.

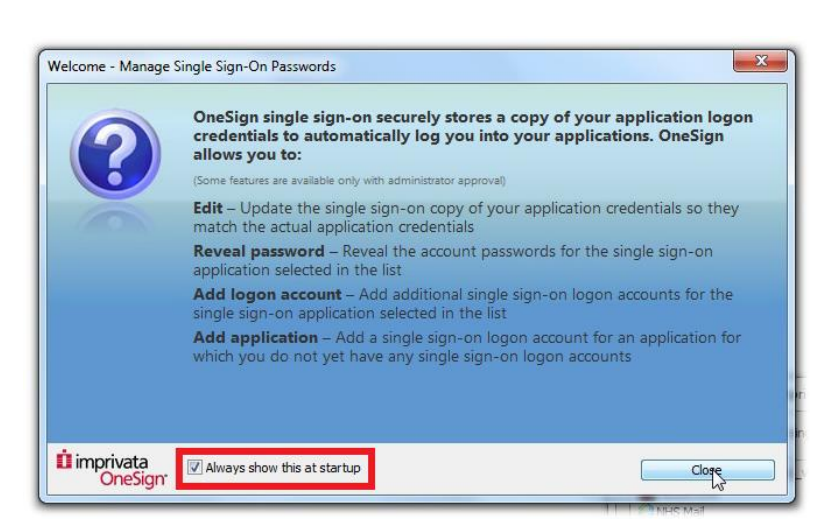

 From the list of applications select the application you wish to manage.

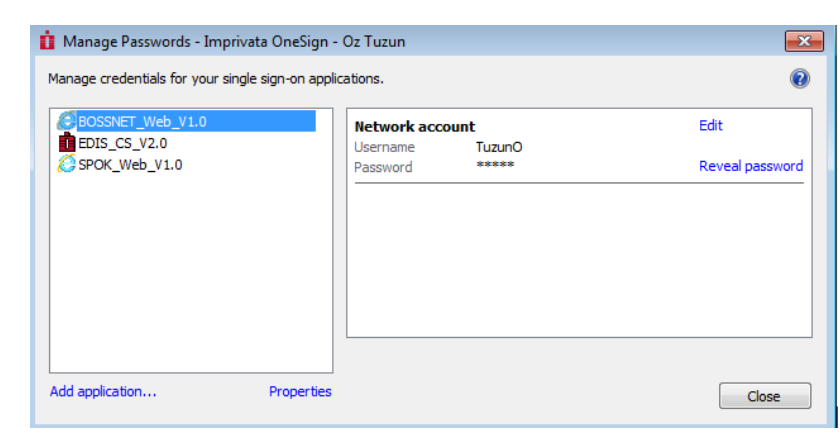

- To reveal the password stored for that application, click Reveal Password. You will then be prompted to enter your ICT password (the password used to logon to the computer). Click OK.
- Your password is now revealed. Click Close to close the OneSign password manager.

2

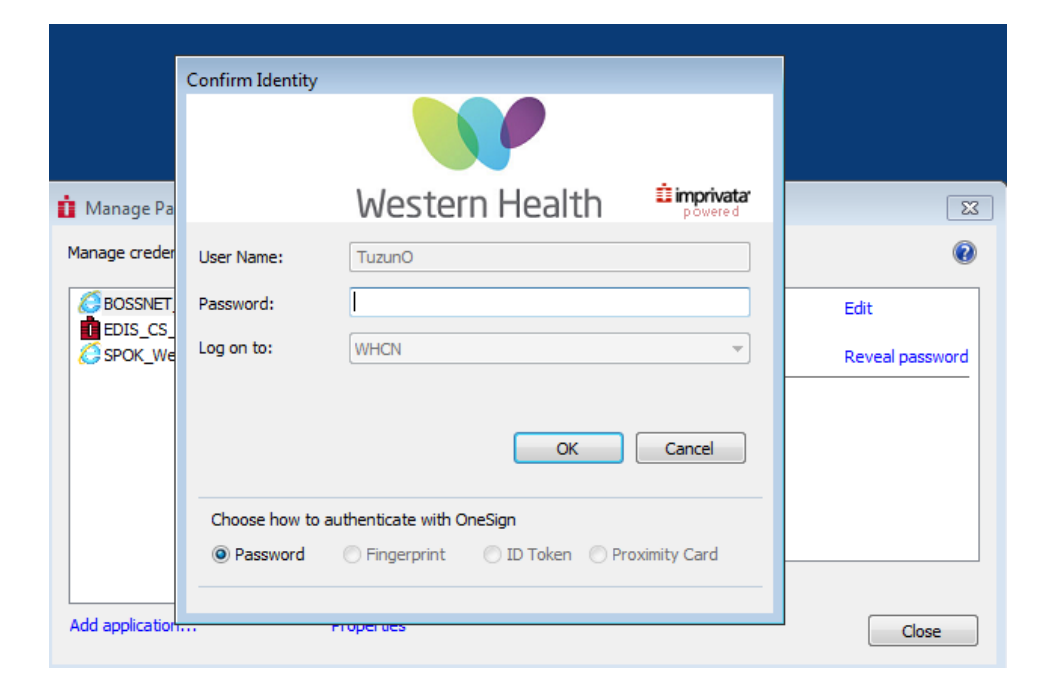

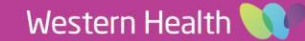